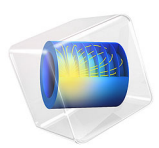

# Stresses and Strains in a Wrench

# Introduction

This tutorial demonstrates how to set up a simple static structural analysis. The analysis is exemplified on a combination wrench during the application of torque on a bolt.

Despite its simplicity, and the fact that very few engineers would run a structural analysis before trying to turn a bolt, the example provides an excellent overview of structural analysis in COMSOL Multiphysics.

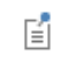

Another, more extensive variant of this tutorial is available in the *Introduction to COMSOL Multiphysics* document.

# Model Definition

The model geometry is shown below.

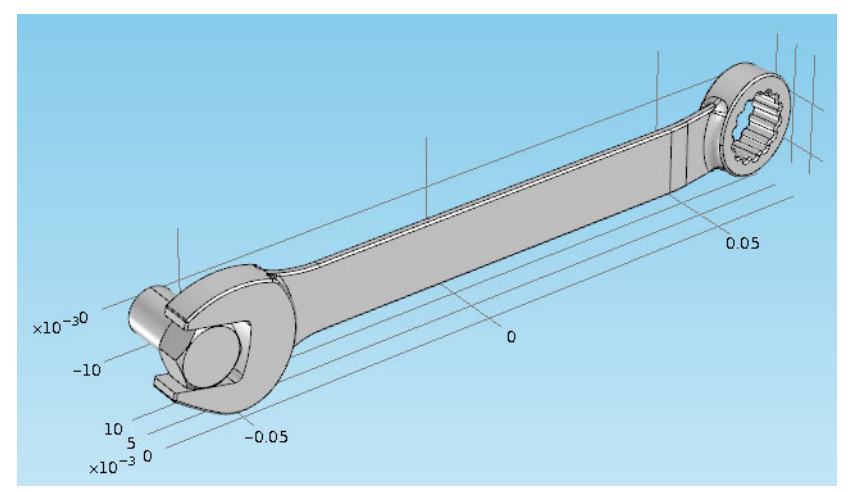

The bolt's fixed constraint is at the cross section shown below. A load is applied at the box end of the combination wrench.

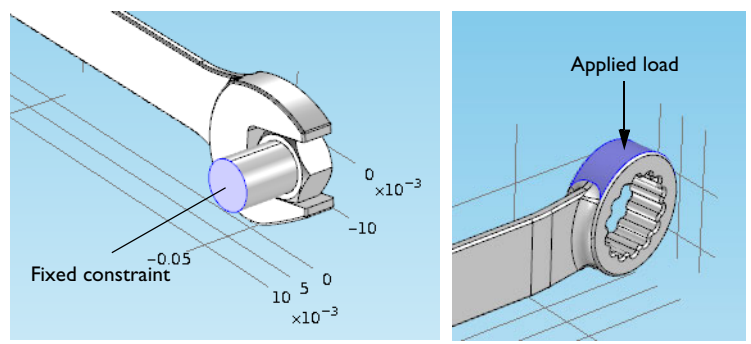

Here, assume that there is perfect contact between the wrench and the bolt. A possible extension is to apply a contact condition between the wrench and the bolt where the friction and the contact pressure determines the position of the contact surface.

Application Library path: COMSOL\_Multiphysics/Structural\_Mechanics/wrench

# Modeling Instructions

From the File menu, choose New.

## NEW

In the New window, click 🙆 Model Wizard.

# MODEL WIZARD

- I In the Model Wizard window, click 间 3D.
- 2 In the Select Physics tree, select Structural Mechanics>Solid Mechanics (solid).
- 3 Click Add.
- 4 Click 🔿 Study.
- 5 In the Select Study tree, select General Studies>Stationary.
- 6 Click 🗹 Done.

#### GEOMETRY I

Import I (imp1)

- I In the Home toolbar, click 🔚 Import.
- 2 In the Settings window for Import, locate the Import section.
- 3 Click 📂 Browse.
- **4** Browse to the model's Application Libraries folder and double-click the file wrench.mphbin.
- 5 Click 📗 Build All Objects.
- 6 Click the **Graphics** toolbar.

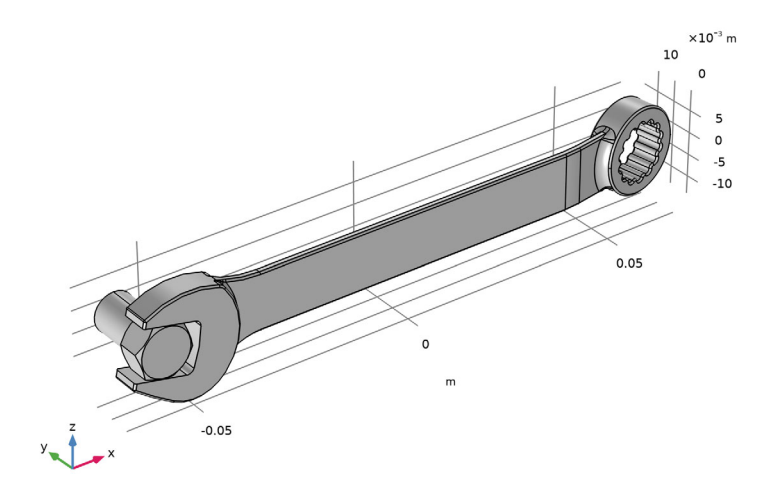

#### ADD MATERIAL

- I In the Home toolbar, click 🙀 Add Material to open the Add Material window.
- 2 Go to the Add Material window.
- 3 In the tree, select Built-in>Structural steel.
- 4 Click Add to Component in the window toolbar.
- 5 In the Home toolbar, click 🙀 Add Material to close the Add Material window.

#### **GLOBAL DEFINITIONS**

#### Parameters 1

- I In the Model Builder window, under Global Definitions click Parameters I.
- 2 In the Settings window for Parameters, locate the Parameters section.

**3** In the table, enter the following settings:

| Name | Expression | Value | Description   |
|------|------------|-------|---------------|
| F    | 150[N]     | 150 N | Applied force |

# SOLID MECHANICS (SOLID)

Fixed Constraint I

- I In the Model Builder window, under Component I (compl) right-click Solid Mechanics (solid) and choose Fixed Constraint.
- **2** Click the **Wireframe Rendering** button in the **Graphics** toolbar.
- **3** Select Boundary **35** only.

Boundary Load I

- I In the Physics toolbar, click 🔚 Boundaries and choose Boundary Load.
- **2** Select Boundary 111 only.
- 3 In the Settings window for Boundary Load, locate the Force section.
- 4 From the Load type list, choose Total force.
- **5** Specify the  $\mathbf{F}_{tot}$  vector as

| 0   | x |  |
|-----|---|--|
| 0   | у |  |
| - F | z |  |

The minus sign means that the force is applied downward.

## MESH I

Use finer mesh because the geometry contains small edges and faces.

- I In the Model Builder window, under Component I (compl) click Mesh I.
- 2 In the Settings window for Mesh, locate the Physics-Controlled Mesh section.
- **3** From the **Element size** list, choose **Finer**.
- 4 Click 📗 Build All.

#### STUDY I

If your computer has more than 4 GB of RAM, you can skip the following four instructions and continue directly to the section Compute the Solution. Otherwise, follow these steps to use an iterative solver:

## Solution 1 (soll)

- I In the Study toolbar, click **Show Default Solver**.
- 2 In the Model Builder window, expand the Solution I (soll) node.
- 3 In the Model Builder window, expand the Study I>Solver Configurations> Solution I (soll)>Stationary Solver I node.
- 4 Right-click Study I>Solver Configurations>Solution I (solI)>Stationary Solver I> Suggested Iterative Solver (solid) and choose Enable.

Iterative solvers require less memory but can be less robust than direct solvers.

## COMPUTE THE SOLUTION

In the **Study** toolbar, click **= Compute**.

# RESULTS

Stress (solid)

The default plot group shows the von Mises stress in a **Surface** plot with the displacement visualized using a **Deformation** subnode. Change to a more suitable unit as follows.

#### Volume 1

- I In the Model Builder window, expand the Results>Stress (solid) node, then click Volume 1.
- 2 In the Settings window for Volume, locate the Expression section.
- 3 From the Unit list, choose MPa.
- 4 In the Stress (solid) toolbar, click **I** Plot.

# **5** Click the $\leftarrow$ **Zoom Extents** button in the **Graphics** toolbar.

Volume: von Mises stress (MPa)

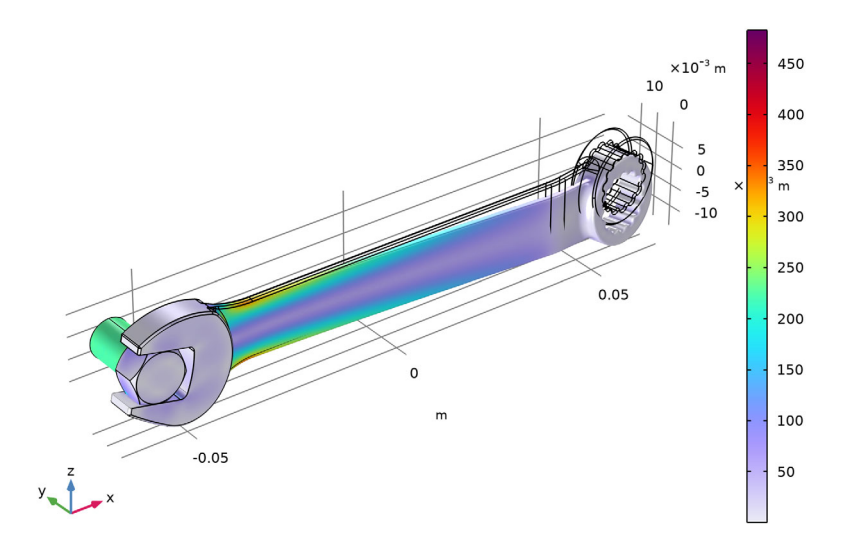

## First Principal Strain

- I In the Model Builder window, right-click Stress (solid) and choose Duplicate.
- 2 In the Settings window for 3D Plot Group, type First Principal Strain in the Label text field.

# Volume 1

- I In the Model Builder window, expand the First Principal Strain node, then click Volume I.
- 2 In the Settings window for Volume, click Replace Expression in the upper-right corner of the Expression section. From the menu, choose Component I (comp1)>Solid Mechanics> Strain>Principal strains>solid.ep1 - First principal strain.

# 3 In the First Principal Strain toolbar, click 💽 Plot.

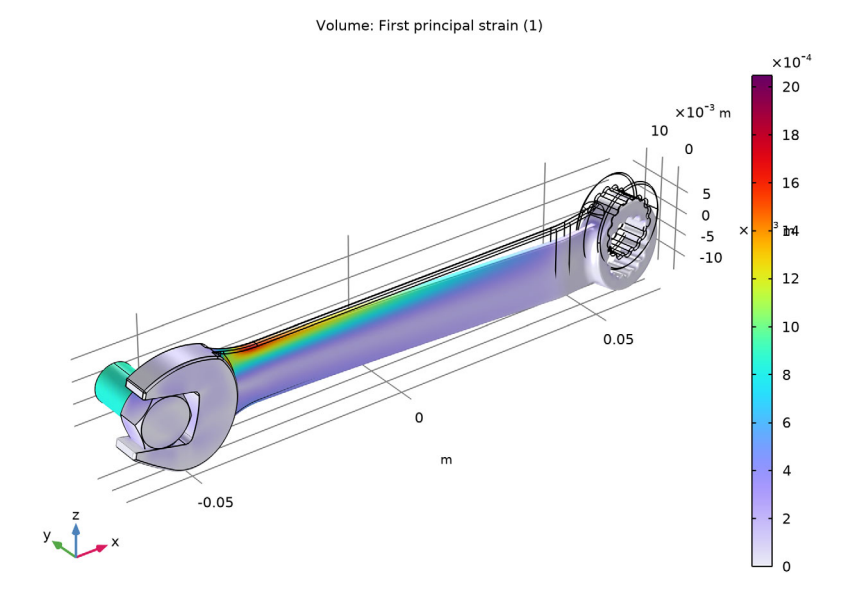

Notice that the maximum principal strain is about 2%, a result that satisfies the small strain assumption.